## My Contact Management and Reporting Features What's Different?

| Consta   | ant Con       | tact /                |        |                   |           |                  | My Account | Pricing | Community | Apps & Services | Help   Log Out         |
|----------|---------------|-----------------------|--------|-------------------|-----------|------------------|------------|---------|-----------|-----------------|------------------------|
|          |               |                       |        |                   |           |                  |            |         |           | Welcome to Co   | nstant Contact, Tango! |
| Home     | Email         | Social Campaigns      | Sav    | eLocal            | Event     | Spot Survey      |            |         | Contacts  | E Library       | My Settings            |
| Contacts | Reports       | Activities Sign-Up To | ols    |                   |           |                  |            |         |           |                 |                        |
|          |               |                       |        |                   |           |                  |            |         | -         |                 |                        |
| My C     | Contac        | ts                    |        |                   |           |                  |            |         | Ad        | d new conta     | act 👻                  |
| inj s    | onnao         |                       |        |                   |           |                  |            |         |           |                 |                        |
|          |               |                       | 5 Cont | arte =            | Email Lis | s G Export       | More +     |         |           |                 |                        |
| Sear     | rch           | Q                     | o com  | acto -            |           | a Breshour       | More       |         |           |                 |                        |
|          |               | Advanced              |        | lame              | * E       | mail             |            |         | Company   | City, State     |                        |
|          |               |                       | 2      |                   |           |                  |            |         |           |                 |                        |
| My C     | Contacts      | •                     | 1 0    | Carter            | 0         | carter@carter.co | n          |         |           |                 |                        |
| - All (  | (15)          |                       | 0      | Charlie           |           |                  |            |         |           |                 |                        |
| · Act    | tive (15)     | 1                     | )      |                   |           |                  |            |         |           |                 |                        |
| - Uns    | subscribed    | (0)                   |        | -                 | -         | daula O daula    |            |         |           |                 |                        |
| • Awa    | aiting confir | mation (0)            |        | Javis,<br>Michael | n         | idavis@davis.con |            |         |           |                 |                        |

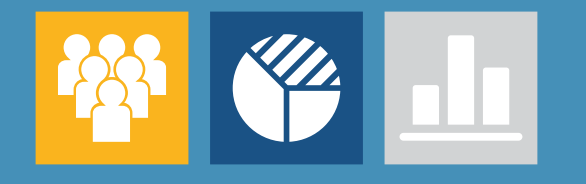

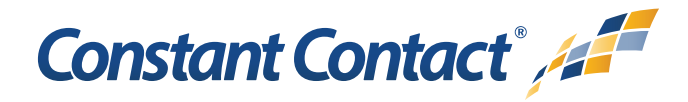

## We've made some enhancements

to the contact management and reporting features within your Constant Contact account! You'll be able to do everything you've always done plus a whole lot more.

The new look and feel gives you more control over your contact information and greater insights so you can market smarter and get better results.

Let's take a look at how much easier it is to accomplish your top contacts and reporting related activities including:

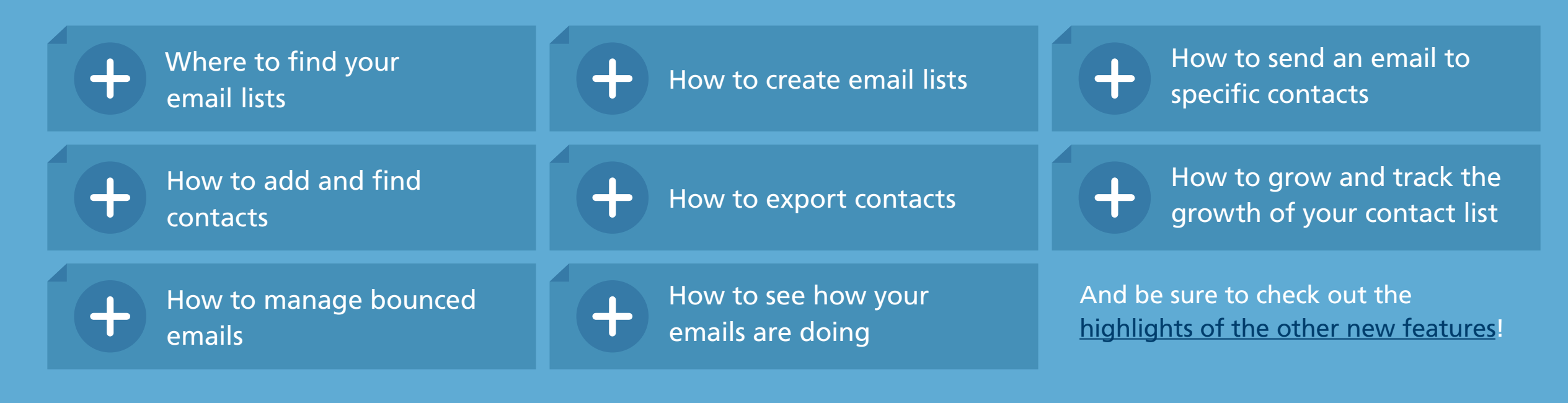

## Where are my email lists?

You'll now notice when you're on the Contacts tab you'll be able to view everything related to your contacts in one spot without having to change pages. Your email lists can now be easily found in the left hand sidebar (along with other helpful information about your contacts right at your fingertips!)

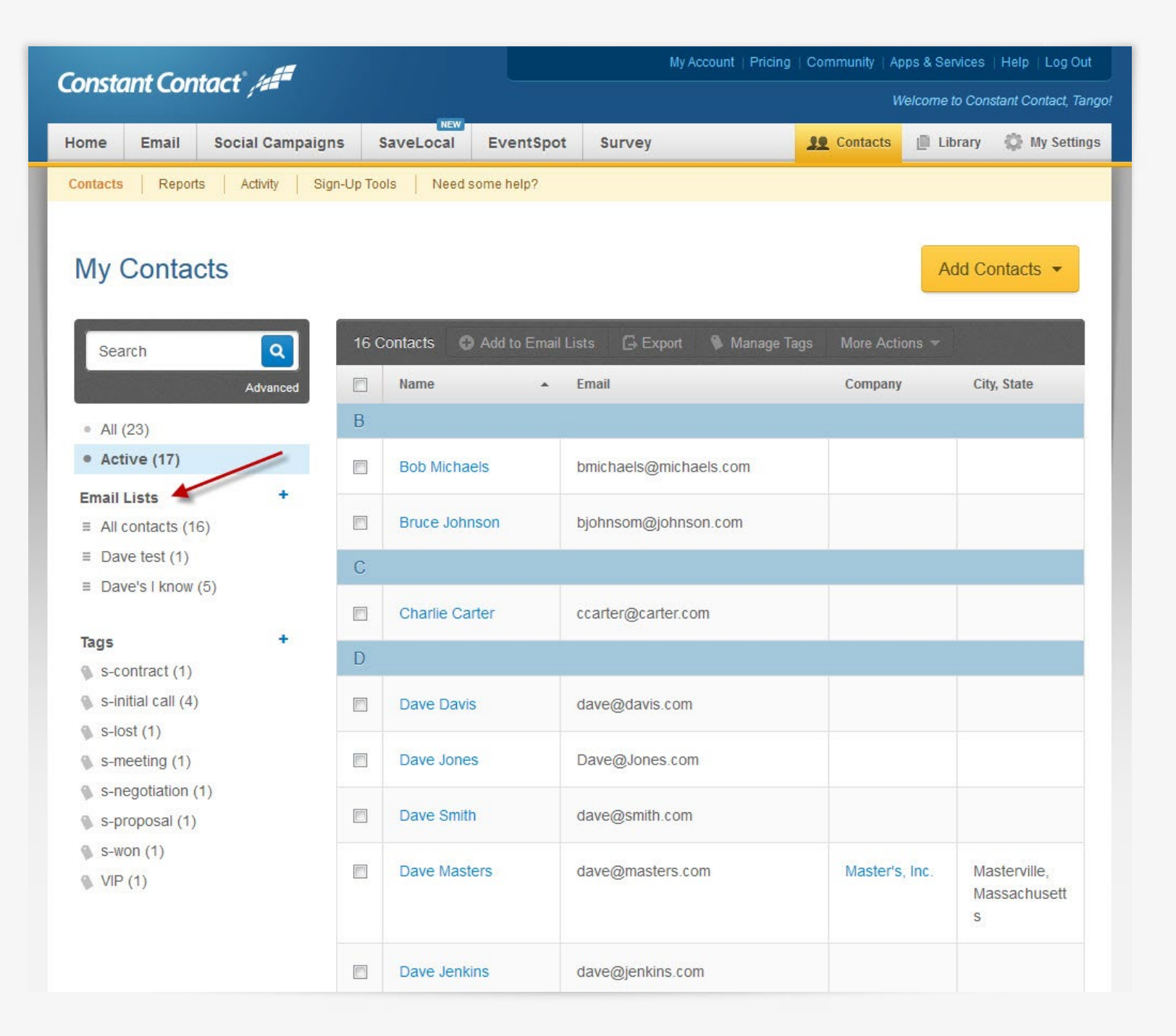

## Where are my email lists? (cont.)

Choose an email list and all associated contacts show up in the center column.

#### My Account | Pricing | Community | Apps & Services | Help | Log Out Constant Contact' Welcome to Constant Contact, Tango! NEW 👥 Contacts 📋 Library 🗳 My Settings Email Social Campaigns SaveLocal EventSpot Survey Home Reports Activity Sign-Up Tools Need some help? Contacts My Contacts Add Contacts -۹ Search Name Email Advance Company City, State D All (23) Active (17) Dave Davis dave@davis.com Email Lists Dave Jones Dave@Jones.com ■ All contacts (16) ≡ Dave test (1) dave@smith.com Dave Smith ■ Dave's I know (5) dave@masters.com Dave Masters Master's, Inc. Masterville. Tags Massachusett s-contract (1) S s-initial call (4) s-lost (1) Dave Jenkins dave@jenkins.com s-meeting (1) 1 --- 5 of 5 items s-negotiation (1) s-proposal (1) S-won (1) VIP (1)

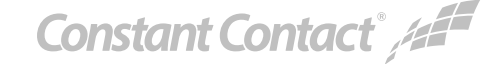

### How do I create a new email list?

Α

С

Click the "+" button and enter a name for your new email list.

Now you can even create a new email list directly from contact's profile.

You can also create a new email list by selecting contacts from your search results or directly from your "Opens" and "Clicks" email reports.

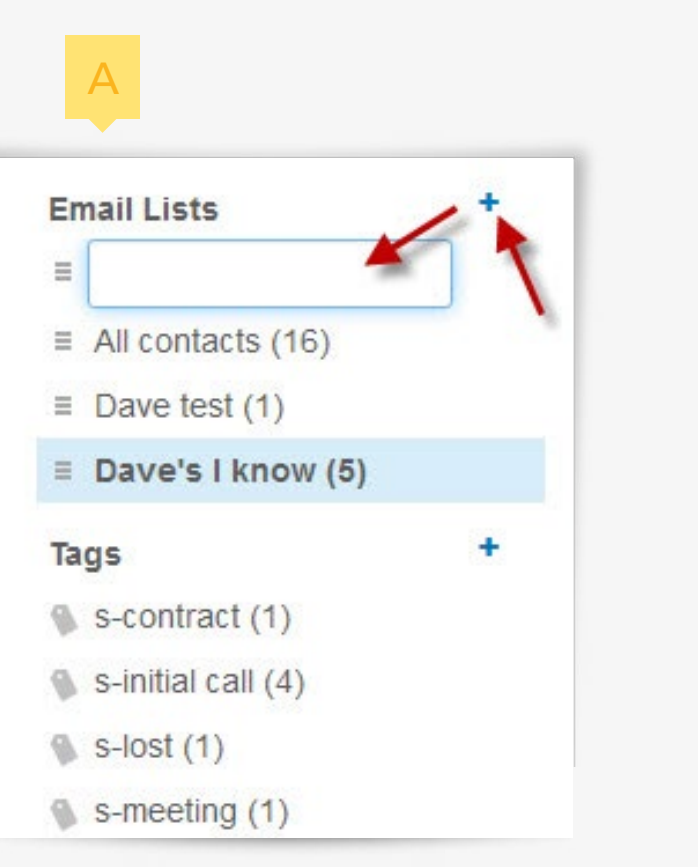

| onstan    | π Cor                | nact , and                                                    |                    |                     |              |                   |                  |           |            |
|-----------|----------------------|---------------------------------------------------------------|--------------------|---------------------|--------------|-------------------|------------------|-----------|------------|
| lome      | Email                | Social Campaigns                                              | SaveLocal          | EventSpot           | Survey       |                   | 10 Contacts      | 📋 Library | 🕼 My Setti |
| Contacts  | Repor                | ts Activity Sign-U                                            | Tools Need:        | ome help?           |              |                   |                  |           |            |
| 20        | )ave                 | Masters                                                       |                    |                     |              | Tags              |                  |           |            |
| Added: Fe | Master<br>ab 6, 2013 | <ol> <li>Inc.</li> <li>02:52 PM   Added by you   L</li> </ol> | ast Updated: Feb 6 | 2013 02:56 PM       |              | s-initial call ×  | Add a tag        |           | 0          |
| Email     |                      |                                                               | Ho                 | v do I get permissi | on to email? | Engagement (0     | ) Notes (1)      |           |            |
| Work      | dav                  | e@masters.com                                                 |                    | Permissio           | n to send    | Add new note      |                  |           |            |
| All conta | acts ×               | Dave's I know × Add                                           | a list             |                     | 0            |                   |                  |           |            |
| Add anoth | ner emai             |                                                               |                    | $\checkmark$        |              |                   |                  |           | Save note  |
| Phone     |                      |                                                               |                    |                     |              | 2/6/13 - LM w     | ith secretary, S | usan.     | ^          |
| Work      | 555                  | -987-4215                                                     |                    |                     |              | 160 6, 2013 03:01 |                  |           |            |
| Add anoth | ner phor             | e number -                                                    |                    |                     |              |                   |                  |           | ÷          |
| Address   |                      |                                                               |                    |                     |              |                   |                  |           |            |
| Home      | 123                  | Masterson Road                                                | 10255              |                     |              |                   |                  |           |            |

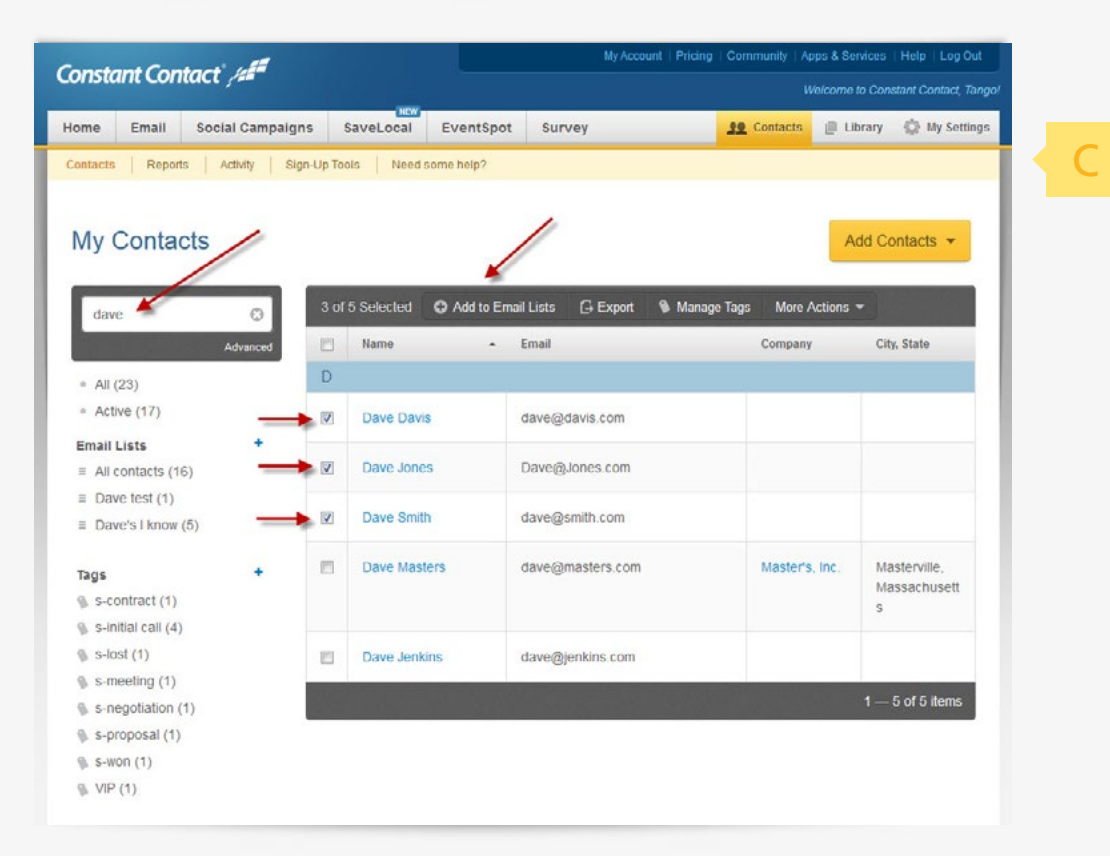

Constant Contact /

## How do I send an email to specific contacts?

You can choose which email list(s) to send to when you schedule your Email Marketing or SaveLocal email just as you've always done. But now with the new "Narrow it down" option it's easier than ever to get the right message to the right people. You can narrow down the contacts you'll send to within the email list when scheduling your email. You can filter by tags, a cool new feature that allows you to easily categorize, find, or send to a targeted group of contacts without having to make a new email list every time.

|                     | Choose             | Customize | Schedule | Save                 |
|---------------------|--------------------|-----------|----------|----------------------|
| Email Se            | ettings            |           |          |                      |
| Subject             |                    |           |          | * All fields require |
| Tango Co            | ompany Events      |           |          |                      |
|                     |                    |           |          |                      |
| end To              | Lists or add new c | ontacts   |          |                      |
| Send To<br>Dave's I | Lists or add new c | er lists  |          | 0                    |

#### How do I add contacts?

Adding contacts is a snap. Just click on the "Add Contacts" button under the Contacts tab and choose from the dropdown menu to enter new contacts manually or to add contacts from different sources.

Now you can store all of your contact information in one place. This includes a contact's title, company, social media information, multiple phone numbers, multiple email addresses, multiple postal addresses, and unlimited time-stamped notes. You can even enter contacts without an email address.

| Constant                     | t Contact   | , <i>12<b>8</b></i> |            |                | My Accour            | t   Pricing   Community         | Apps & Services | s   Help   Log Out           |
|------------------------------|-------------|---------------------|------------|----------------|----------------------|---------------------------------|-----------------|------------------------------|
|                              |             |                     | NEW        |                |                      |                                 | welcome to Co   | risiani Coniaci, Tango       |
| Home E                       | mail Soc    | cial Campaigns      | SaveLocal  | EventSpot      | Survey               | <u><u><u>20</u></u> Contact</u> | s 🗍 Library     | 🔅 My Settings                |
| Contacts                     | Reports     | Activity Sign-Up    | Tools Need | some help?     |                      | × `                             | <hr/>           |                              |
| My Co                        | ontacts     |                     |            |                |                      |                                 | Add a conta     | Contacts 👻                   |
| Search                       |             |                     | 6 Contacts | Add to Email L | ists 🕞 Export 👒      | Manage Tags More A              | Add by ema      | ail address                  |
| and the second               |             | Advanced            | ] Name     |                | Email                | Comp                            | Add from fil    | e                            |
| <ul> <li>All (22)</li> </ul> |             | E                   | }          |                |                      |                                 | Import from     | other apps                   |
| Active                       | (16)        |                     | Bob Micha  | aels           | bmichaels@michaels.c | om                              |                 |                              |
| Email List                   | S           | +                   |            |                |                      |                                 |                 |                              |
| ■ All cont                   | tacts (16)  |                     | Bruce Joh  | nson           | bjohnsom@johnson.cc  | m                               |                 |                              |
| ≡ Dave te                    | est (0)     | (                   | ;          |                |                      |                                 |                 |                              |
| ■ Dave's                     | I know (5)  |                     | Charlie C  | arter          | ccarter@carter.com   |                                 |                 |                              |
| Tags                         |             | +                   |            | arter          | ccarter@carter.com   |                                 |                 |                              |
| S-contr                      | act (1)     | E                   | )          |                |                      |                                 |                 |                              |
| 🚯 s-initial                  | call (4)    |                     | Dave Jeni  | kins           | dave@jenkins.com     |                                 |                 |                              |
| 🖏 s-lost (                   | 1)          |                     |            |                |                      |                                 |                 |                              |
| 🚯 s-meet                     | ing (1)     |                     | Dave Dav   | is             | dave@davis.com       |                                 |                 |                              |
| s-nego                       | tiation (1) | F                   | Dave Jon   | es             | Dave@Jones.com       |                                 |                 |                              |
| S-won (                      | (1)         |                     | -          |                |                      |                                 |                 |                              |
| VIP (0)                      |             | E                   | Dave Smi   | th             | dave@smith.com       |                                 |                 |                              |
|                              |             | C                   | Dave Mas   | ters           | dave@masters.com     | Maste                           | er's, Inc. N    | lasterville,<br>lassachusett |

#### How do I add contacts? (cont.)

If you plan to email these contacts, be sure to click the "Permission to email" checkbox at the bottom of the page and then select the list and/or create a new list that you'd like to add the contacts to.

| Constant Contact 4               |                                       | (800) 2   | 40-2302 🗖    | My Account   Pricing                        | Community   A | pps & Services  | Help   Log Out     |  |
|----------------------------------|---------------------------------------|-----------|--------------|---------------------------------------------|---------------|-----------------|--------------------|--|
|                                  |                                       |           |              |                                             | И             | Velcome to Cons | tant Contact, Tang |  |
| Home Email Social Campa          | igns SaveLocal                        | EventSpot | Survey       |                                             | 10 Contacts   | 📗 Library       | 🔅 My Settings      |  |
| Contacts Reports Activity        | Sign-Up Tools   Need s                | ome help? |              |                                             |               | -               |                    |  |
| Add Contacts from                | File - Previev                        | V         |              |                                             |               |                 |                    |  |
| Field in Constant Contact        | Column names                          |           | Preview yo   | ur data                                     |               |                 |                    |  |
| First name                       | First name                            |           | Bob          |                                             | Bruce         |                 |                    |  |
| Last name                        | Last name                             |           | Michaels     |                                             | Johnsom       |                 |                    |  |
| Email address - other            | Email address - other 💽 email address |           |              | bmichaels@michaels.com bjohnsom@johnson.com |               |                 |                    |  |
| Add contacts to list             | 1                                     |           | Tag contacts | 5                                           |               |                 |                    |  |
| Dave's I know × Add a list       | Dave's I know × Add a list            |           |              | Add a tag                                   |               |                 |                    |  |
| I have permission to email these | contacts                              |           |              |                                             |               |                 |                    |  |
|                                  |                                       |           |              |                                             | Cance         | Import          | t 3 fields         |  |

You may notice the option to add "Tags" when entering your contacts. This is a cool new feature that allows you to easily categorize, find, or send to a targeted group of contacts without having to make a new email list every time. We'll discuss this feature in more detail in the <u>New Features guide</u>.

Constant Contact //

## How do I find specific contacts?

It's easy to find the contacts you're looking for using the new Search box at the top left of the page. Just start typing the identifying information you have for the contact—such as first/ last name, email address, company, city/state, title—and a list of matching contacts begins to appear.

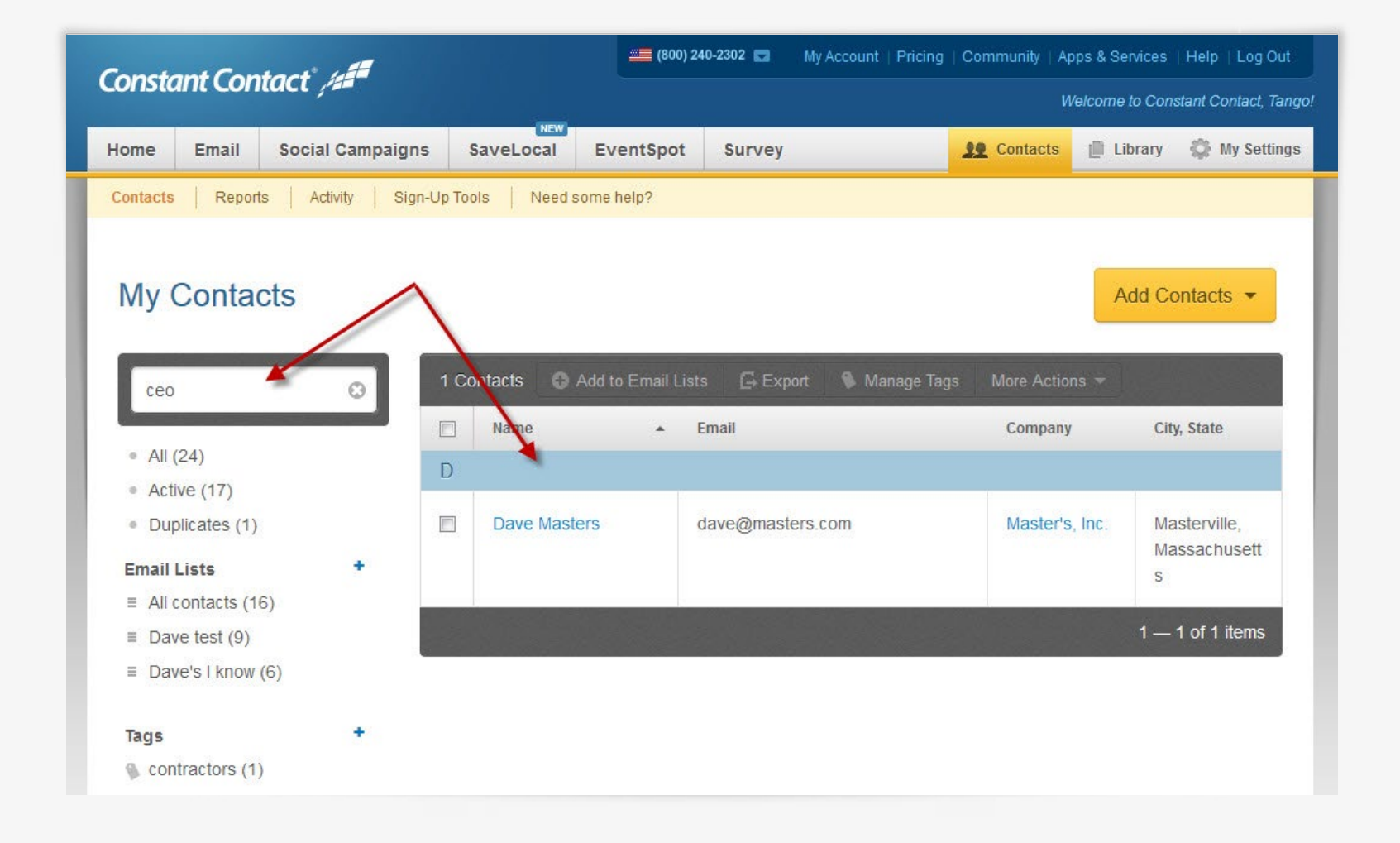

Constant Contact //

## How do I export contacts to a file?

You'll now be able to export contacts to a file directly from the center column in the Contacts tab or directly from within your Reports. Just select the contacts you want then click the "Export" button.

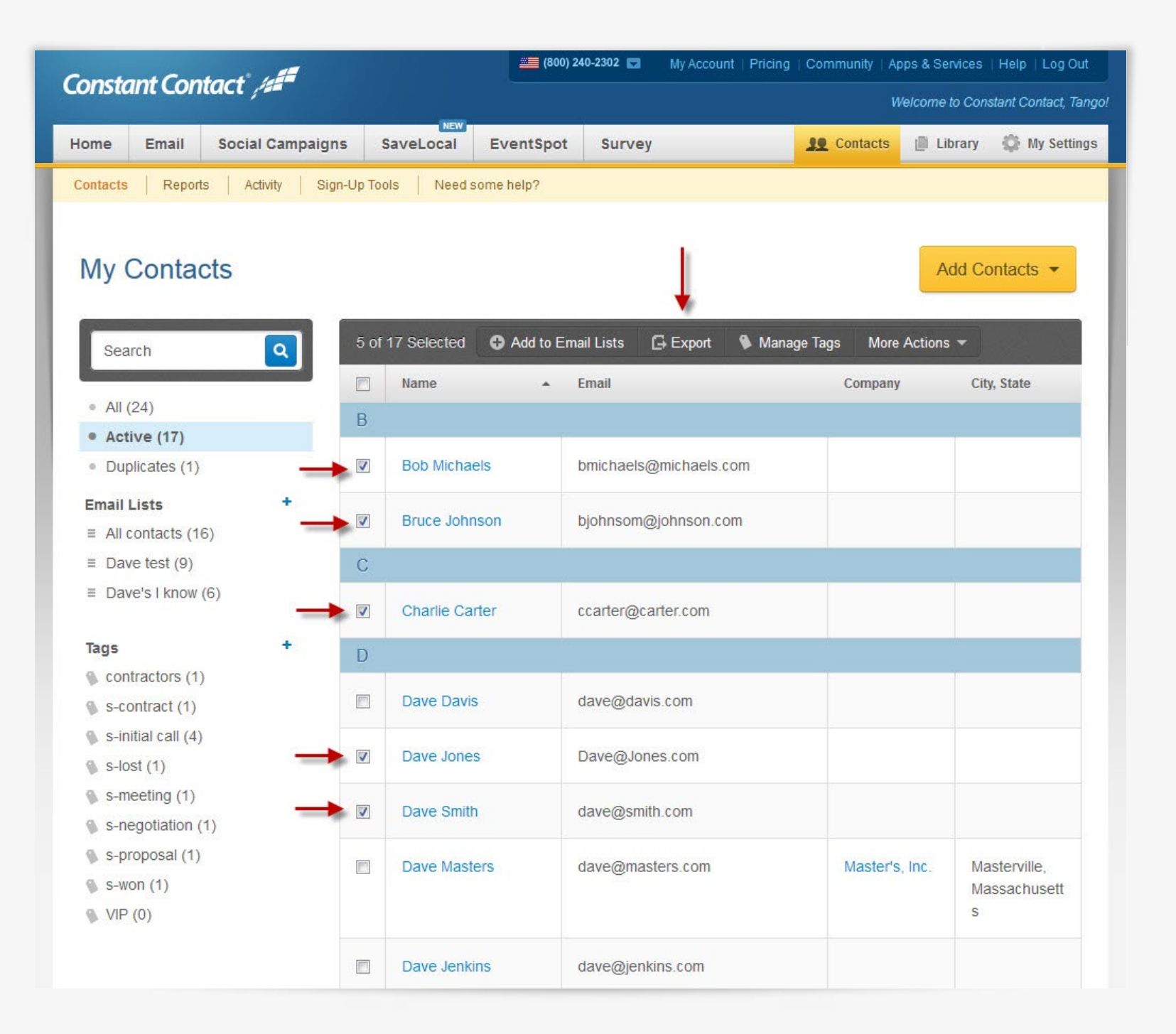

## What happened to my contact growth features?

All of the free tools to let people sign up for your email list can now be found under "Sign-Up Tools."

|                                         | ant Cont                                                                          | tact //                                                     |                                      |                 |                 |         |                                            | a second second                                   | 14/-1                                     |                   |
|-----------------------------------------|-----------------------------------------------------------------------------------|-------------------------------------------------------------|--------------------------------------|-----------------|-----------------|---------|--------------------------------------------|---------------------------------------------------|-------------------------------------------|-------------------|
|                                         |                                                                                   |                                                             | NEW                                  |                 | 1               |         |                                            |                                                   | Welcome to Con                            | nstant Contact, T |
| Home                                    | Email                                                                             | Social Campaigns                                            | SaveLocal                            | EventSpot       | Survey          |         |                                            | <u>IO</u> Contac                                  | ts 📄 Library                              | 🕼 My Setti        |
| Contacts                                | Reports                                                                           | Activity Sign-Up                                            | Tools                                | _               |                 |         |                                            | 1                                                 |                                           |                   |
| Sign-U                                  | Jp Tools                                                                          | 0                                                           |                                      |                 |                 |         |                                            |                                                   |                                           |                   |
| 1. Get                                  | t more con                                                                        | tacts                                                       |                                      |                 |                 |         |                                            |                                                   | Need help g                               | etting started?   |
|                                         | Website                                                                           | signup forms                                                |                                      |                 |                 | Install | Facebook I                                 | age                                               |                                           |                   |
|                                         | Create a sig                                                                      | nup form and let us host                                    | it for you!                          |                 |                 | E.      | Get new cont<br>Learn More                 | acts right from                                   | your Facebook Pag                         | je.               |
|                                         | Get a link to                                                                     | my website signup form                                      |                                      |                 |                 |         |                                            |                                                   |                                           |                   |
|                                         | Powered                                                                           | by Constant Contact                                         |                                      |                 |                 | Setup   | Text messa<br>Contacts can<br>Learn More   | ge<br>send a text to j                            | join your list.                           |                   |
|                                         | Embed a si                                                                        | gnup form on your websi<br>cate a signup form               | te ?                                 |                 |                 | Setup   | QR code<br>Contacts car<br>mobile devic    | scan a QR co                                      | de lo sign up with t                      | reir              |
|                                         | Powered                                                                           | by Formstack                                                |                                      |                 |                 |         | Want more<br>Browse Mark                   | ways to grow<br>otPlace Apps                      | w your list?                              |                   |
| 2. Wel                                  | Icome new                                                                         | Vhen new contacts join your list.                           | bur list, we'll send a fr            | lendly email to |                 | Edit    | Update pro<br>Contacts wh<br>this email wi | file email<br>o want to updat<br>th a link to mak | e their profile will re<br>e the changes. | eceive            |
|                                         |                                                                                   | Customize welcome en                                        | nail                                 |                 |                 |         |                                            |                                                   |                                           |                   |
| 1                                       |                                                                                   |                                                             |                                      |                 |                 | Edit    | Change of<br>When contac<br>send this cor  | interest emai<br>ts make chang<br>nfirmation emai | I<br>les to their profile w<br>il.        | e'll              |
| 3. Get                                  | t updates in                                                                      | 1 your inbox                                                |                                      |                 |                 | Edit    | Change of<br>When contac<br>send this cor  | interest emai<br>Is make chang<br>Ifirmation emai | I<br>les to their profile w<br>il.        | e'll              |
| 3. Get<br>We'                           | t <mark>updates ir</mark><br>11 send you ar                                       | <b>your inbox</b><br>email listing all new and              | unsubscribed contac                  | ts û            |                 | Edit    | Change of<br>When contac<br>send this con  | interest emai<br>ts make chang<br>firmation emai  | il<br>les to their profile w<br>il.       | e'll              |
| 3. Get<br>We'<br>Selk                   | t updates in<br>Il send you ar<br>ect schedule:                                   | n your inbox<br>email listing all new and<br>Ser            | unsubscribed contac<br>rd report to: | i at            | ther email and  | Edit    | Change of<br>When contac<br>send this con  | interest emai<br>Is make chang<br>Ifirmation emai | il<br>les to their profile w<br>il.       | e'll              |
| 3. Get<br>We <sup>*</sup><br>Sele<br>We | t updates in<br>11 send you ar<br>ect schedule:<br>sekly: on Mono<br>hange schedu | a your inbox<br>email listing all new and<br>day –          | unsubscribed contac<br>rd report to: | ts 🗈<br>Add ano | ther email addr | Edit    | Change of<br>When contac<br>send this con  | interest emai<br>Is make chang<br>ifirmation emai | il<br>les to their profile w<br>il.       | e'll              |
| 3. Get<br>We'<br>Sele<br>We             | t updates in<br>Il send you ar<br>ect schedule:<br>sekly: on Mono<br>hange schedu | n your inbox<br>e email listing all new and<br>day •<br>Ile | unsubscribed contac<br>nd report to: | ds 🔹            | ther email add  | Edit    | Change of<br>When contac<br>send this con  | interest emai<br>Is make chang<br>firmation emai  | I<br>les to their profile w<br>il.        | e'll              |

Constant Contact //

## Your Contact Growth report just got a whole lot better!

You can still find your contact growth report by clicking "Reports" under the "Contacts" tab. Now, in addition to seeing how your contact list is growing, you can see your contact list growth by source so you can discover which list growth tactics are working, which ones need another look, and new ones to try.

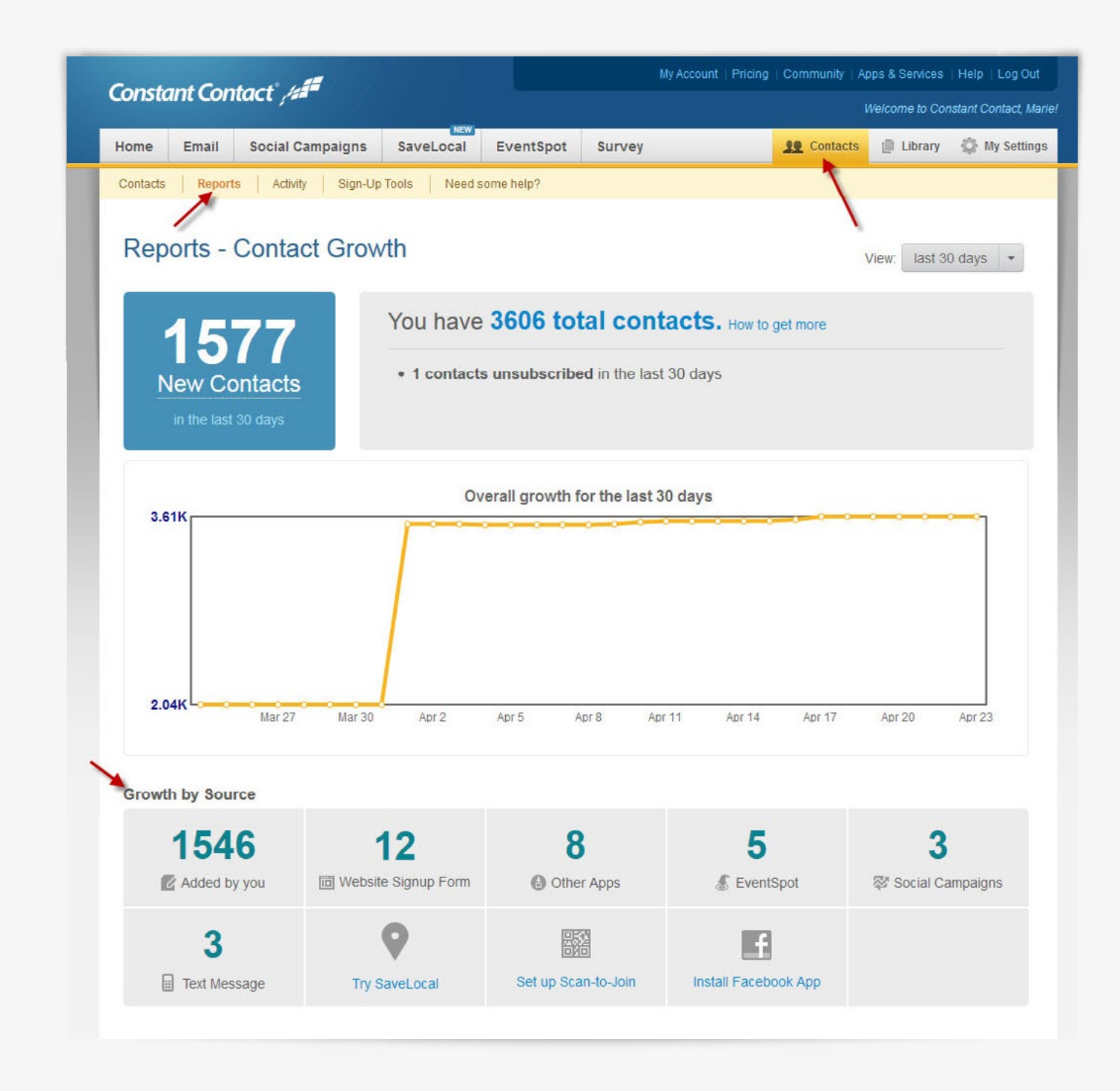

Constant Contact /

What happened to the "Manage Bounces" section of Contacts?

You'll be able to manage your bounces directly in the "Reports" section of the "Email" tab. It's now easier than ever to clean your list of outdated email addresses right from within the report and improve the amount of emails that end up in your subscribers' inboxes.

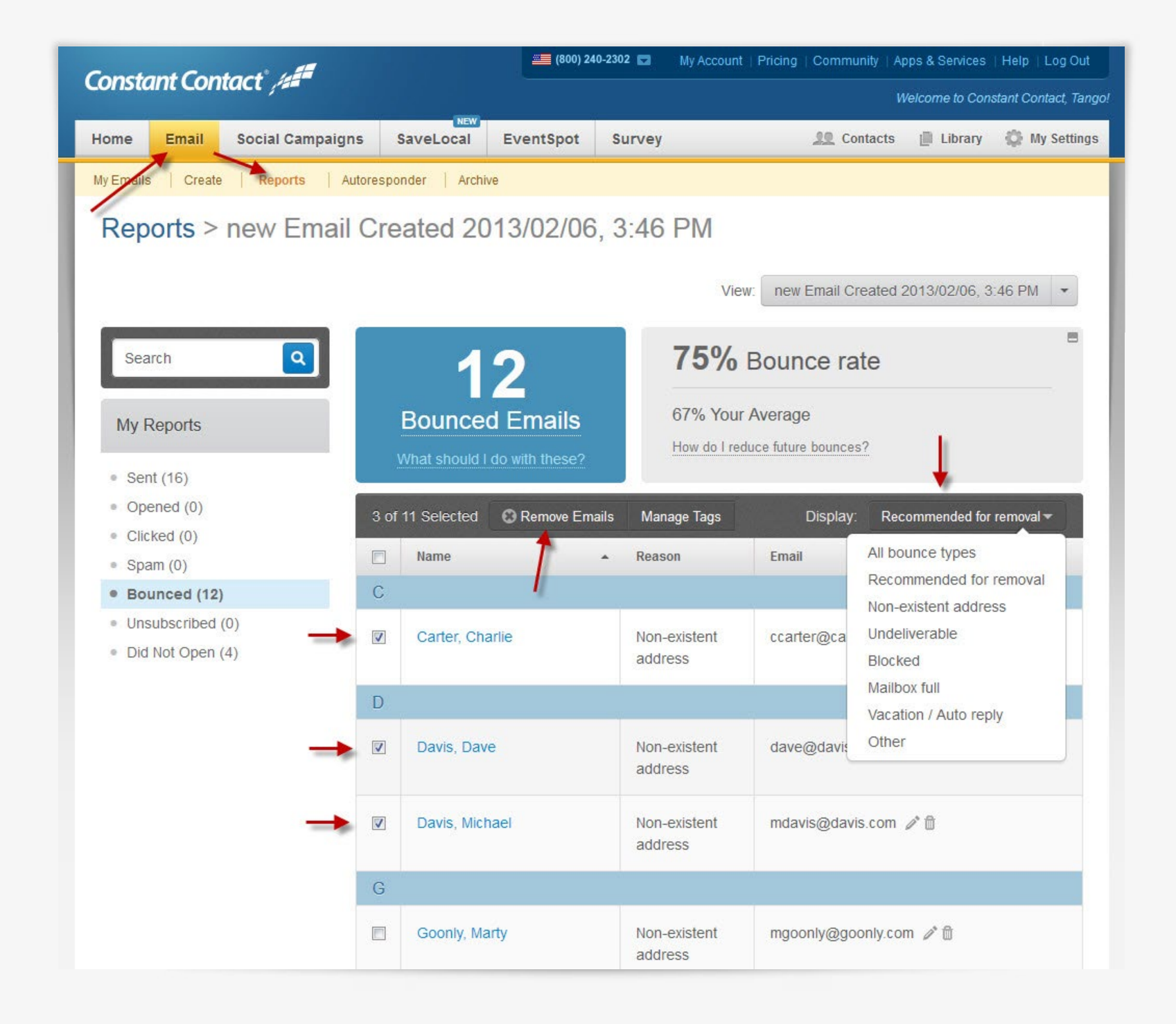

Constant Contact°

## What happened to my Email reports?

You'll gain more insights from your Email reports too!

With the enhanced email reporting you'll now instantly see how your emails perform compared to your past emails and to the emails of organizations like yours. You can also now easily navigate between reports, search for contacts in a particular report, and add tags to contacts so you can better target your communications and get better results.

With your Unsubscribe report now you will instantly see why people chose to stop receiving your communications and what you can do to keep the subscribers you have.

#### Reports > Copy of Email Created 2013/02/06, 3:46 PM

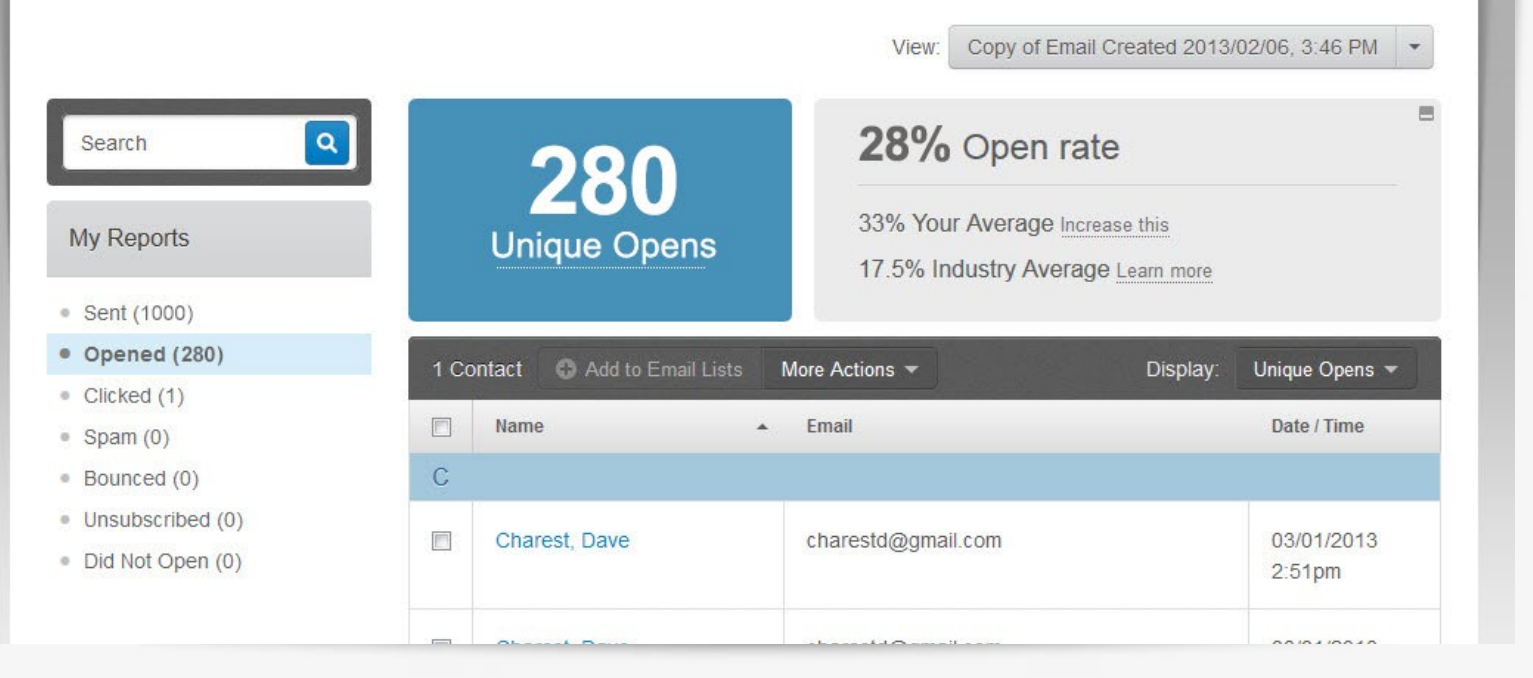

Make sure you have the unsubscribe comment box turned on to start gaining these useful insights. Go to the "Footer Options" under the "My Settings" tab in your account.

#### **Footer Options**

Make link inclusion modifications and add a comment box to your unsubscribe page.

| Update Profile/Email Link: | ON |
|----------------------------|----|
| Unsubscribe Comment Box:   | ON |
| Edit Footer Info           |    |

Constant Contact /

# <section-header><section-header><section-header><image><image>

Want to find out how to get the most out of all the new contact management and reporting enhancements available in your account?

#### See the New Features Guide

## Some highlights:

#### Store all your contact information in one place

You can now store all of your contact information in one place. Whether you have just a Twitter handle, a mobile phone number, or multiple email addresses for one contact—add what you have and build your contact records and relationships over time.

#### Did not open email report

Quickly identify unengaged contacts so you can win them back.

#### Contact activity stream

See a history of your contact's activity with you in one place—newsletter opens and clicks, event invitation opens and clicks, notes, and more—to identify the next best step to drive deeper engagement.

#### Tags

Easily find, group, and target contacts by adding tags you create such as "VIP" and "Prospect".

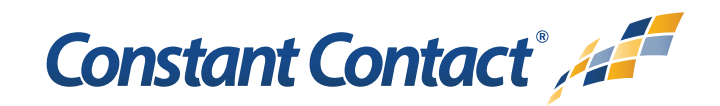